## Anleitung zum Erstellen der Signatur in Outlook 2010

1.) Datei anklicken

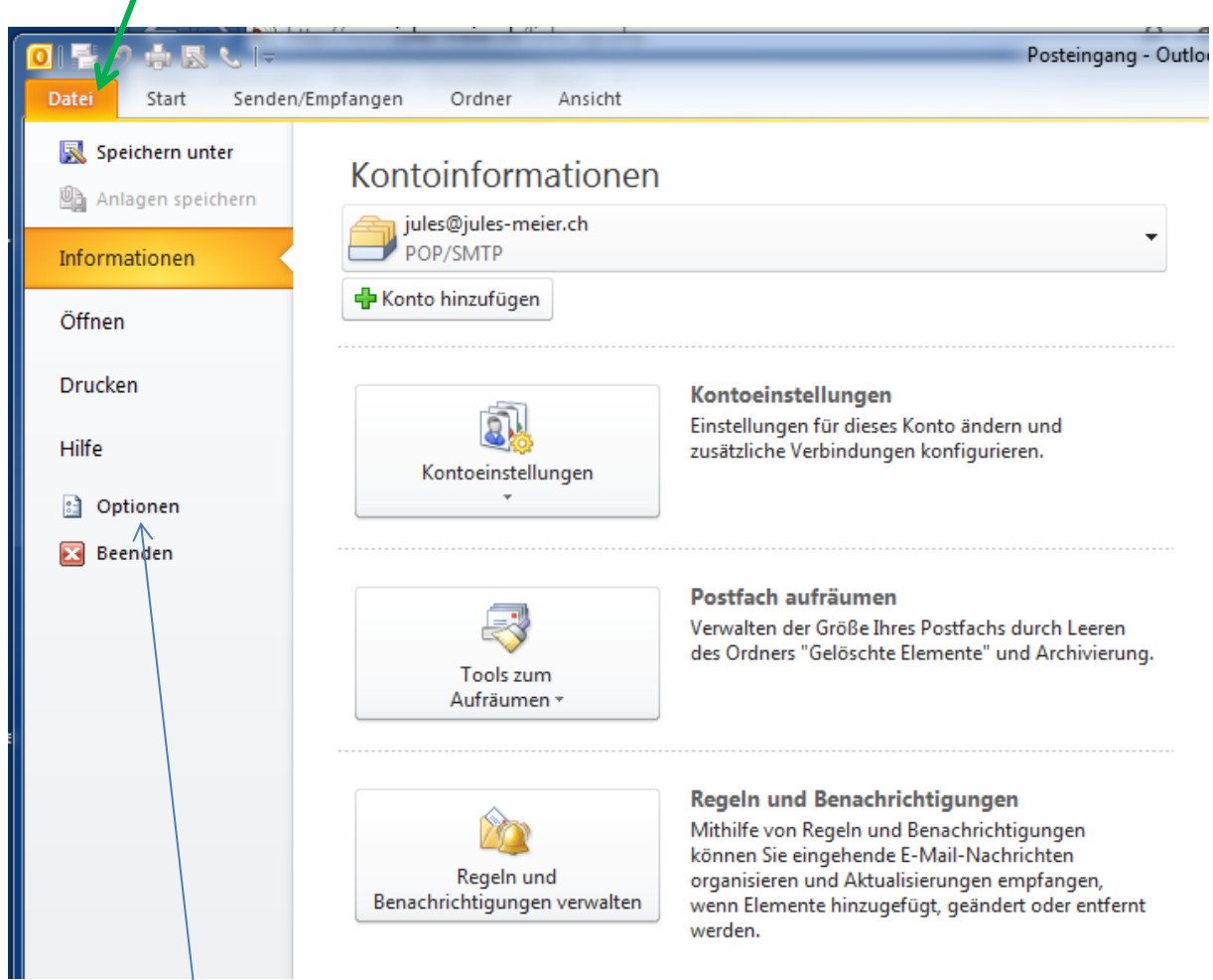

2.) Optionen anklicken

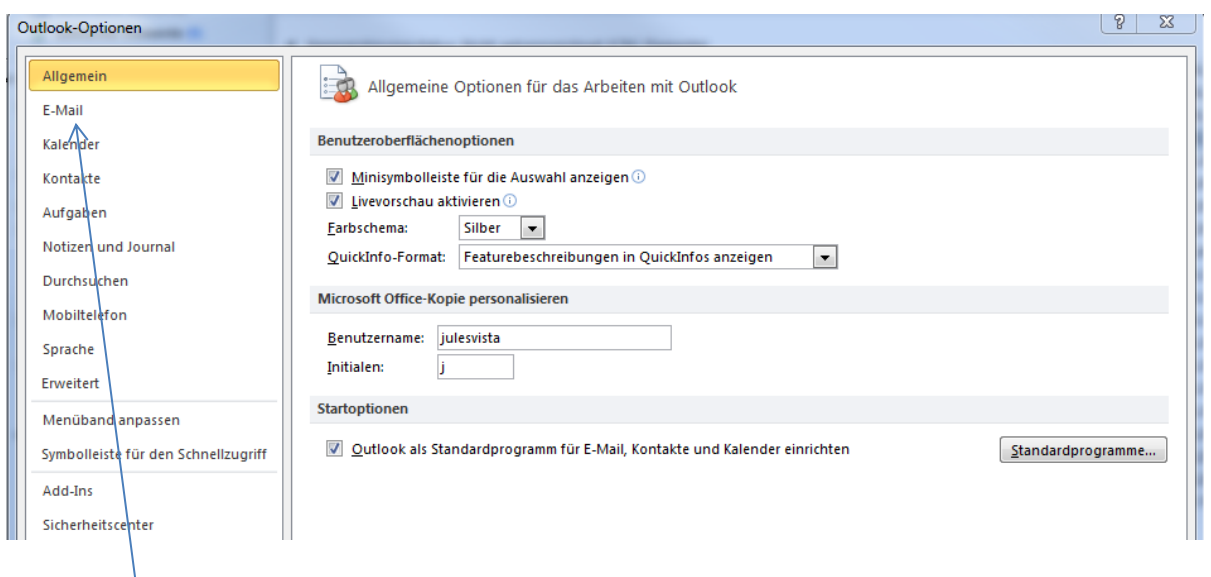

3.) E-Mail anklicken

| 0 | Putlook-Optionen                    |                                                                                                    |          |  |  |  |
|---|-------------------------------------|----------------------------------------------------------------------------------------------------|----------|--|--|--|
|   |                                     |                                                                                                    |          |  |  |  |
|   | Allgemein                           | Ändern Sie die Einstellungen für von Ihnen erstellte und empfangene Nachrichten.                                                    | <b>^</b> |  |  |  |
|   | E-Mail                              |                                                                                                    |          |  |  |  |
|   | Kalender                            | Nachrichten verfassen                                                                                                    |          |  |  |  |
|   | Kontakte                            | Ändern Sie die Bearbeitungseinstellungen für Nachrichten.                                                                           | =        |  |  |  |
|   | Aufgaben                            | Nachricht in diesem <u>F</u> ormat verfassen: HTML                                                                                  |          |  |  |  |
|   | Notizen und Journal                 | ABC/ 🔲 Imme Bachterbeikenöfennung dem Genden                                                                                        |          |  |  |  |
|   | Durchsuchen                         | Originalnachricht bei Antworten und Weiterleitungen ignorieren                                                                      |          |  |  |  |
|   | Mobiltelefon                        |                                                                                                    |          |  |  |  |
|   | Sprache                             | Erstellen oder ändern Sie Signaturen für Nachrichten.                                                                               | ]        |  |  |  |
|   | Erweitert                           |                                                                                                    |          |  |  |  |
|   | Menüband anpassen                   | Verwenden Sie Briefpapier, um Standardschriftart und Formatvorlagen sowie Briefpapier und Schriftarten Briefpapier und Schriftarten | ]        |  |  |  |
|   | Symbolleiste für den Schnellzugriff | Outlook Bereiche                                                                                                    |          |  |  |  |
|   | Add-Ins                             |                                                                                                    |          |  |  |  |
|   | Sicherheitscenter                   | Anpassen der Art, in der Liemente bei Verwendung des Lesebereichs als gelesen markiert werden.                                      |          |  |  |  |
|   |                                     | Nachrichteneingang                                                                                                    |          |  |  |  |
|   |                                     | - /                                                                                                    |          |  |  |  |

## 4.) Signaturen anklicken 🦯

| Signaturen und Briefpapier                           |                          |                                |  |  |
|------------------------------------------------------|--------------------------|--------------------------------|--|--|
| E-Mail-Signatur Persönliches Briefpapier             |                          |                                |  |  |
| Signatur <u>z</u> um Bearbeiten auswählen            | Standardsignatur a       | auswählen                      |  |  |
| Jules<br>Jules mit Werbung                           | Neue Nachrichte          | ules@jules-meier.ch            |  |  |
|                                                      | Antworten/ <u>W</u> eite | erleitungen: Jules mit Werbung |  |  |
| L <u>ö</u> schen <u>N</u> eu Speichern               | Umbenennen               |                                |  |  |
| Signatur bearbeiten                                  |                          |                                |  |  |
| Calibri (Textkörper) 💌 11 💌 F K                      | U Automatisch 💌          | E) 🚍 📃 🔛 Visitenkarte 📓 📚      |  |  |
|                                                      |                          | Â                              |  |  |
| Mit freundlichen Grüssen<br>Jules Meier Ing. HTL/HLK |                          |                                |  |  |
| Ing. Büro HLK/Energieberatung                        |                          |                                |  |  |
| Walkimatt 4                                          | re                       |                                |  |  |
| 6130 Willisau                                        |                          |                                |  |  |
| Tel. 041/970 33 17                                   |                          | <b>•</b>                       |  |  |
|                                                      |                          |                                |  |  |
|                                                      |                          | OK Abbrechen                   |  |  |

## 5.) Neu anklicken

| Neue Signatur                             | ? x         |
|-------------------------------------------|-------------|
| Namen für diese Signatur<br>MeineSignatur | r eingeben: |
| ОК                                        | Abbrechen   |

6.) Bezeichnung für die Signatur eingeben (man kann mehrere Signaturen definieren.)

| Signaturen und Briefpapier                                   |  |  |  |  |
|--------------------------------------------------------------|--|--|--|--|
| E-Mail-Signatur Persönliches Briefpapier                     |  |  |  |  |
| Signatur zum Bearbeiten auswählen Standardsignatur auswählen |  |  |  |  |
| Jules<br>Jules mit Werbung                                   |  |  |  |  |
| MeineSignatur Neue Nachrichten: Jules mit Werbung            |  |  |  |  |
| Antworten/ <u>W</u> eiteneitungen: Jules mit Werbung         |  |  |  |  |
| Löschen Neu Speichern Umbenennen                             |  |  |  |  |
| Signatur bearbeiten                                          |  |  |  |  |
| Calibri (Textkörper) 💽 11 💌 F K U Automatisch 💌 📰 🔄 🔄 🕼      |  |  |  |  |
| Mit freundlichen Grüssen                                     |  |  |  |  |
| Ing. Büro HLK, Energieberatung                               |  |  |  |  |
| EDV Dienstleistungen, Hard- und Software<br>Walkimatt 4      |  |  |  |  |
| 6130 Willisau                                                |  |  |  |  |
| Tel. 041/970 33 17                                           |  |  |  |  |
|                                                              |  |  |  |  |
|                                                              |  |  |  |  |
| OK Abbreche                                                  |  |  |  |  |
|                                                              |  |  |  |  |
| 7.) Hier den gewünschten Signaturtext erfassen               |  |  |  |  |

- 8.) Hier auswählen welche Signatur bei dieser Aktion verwendet werden soll.

Dann alle Fenster mit OK schliessen.